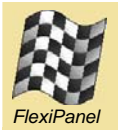

# iTunes Remote<sup>TM</sup>

Remote control iTunes and other software from your PDA or cellphone – for free!

## Summary

- Control software applications on a Windows PC from a Pocket PC, Microsoft cellphone or Bluetooth-Java cellphone.
- Initially configured for iTunes, but can send keyboard short-cut keys to any software application
- Range up to 100m with Class-I Bluetooth.
- Absolutely free!

### Requirements

You will need to install the iTunes Remote software on a PC running Windows ME (with service pack 2), Windows 2000 or Windows XP. You will also need to install FlexiPanel Client software for the remote device you wish to use.

#### Installation

iTunes is a standalone application that requires no installation program. Simply download it from www.FlexiPanel.com and save it to your desktop. Click on it to run it.

You will also need to install FlexiPanel Client software on the remote device from which you wish to control iTunes. This software is available separately as a free download from *www.FlexiPanel.com* for the following platforms:

- Windows PC
- Pocket PC
- Microsoft Smartphones
- JABWT-compatible Java Phones

#### **Controlling iTunes**

To control iTunes:

- 1. Start the iTunes application.
- Find out from the Bluetooth manager software on the PC which COM port is used for incoming connections from other devices. Enter the port number in the box provided and press the Connect button.
- 3. Start FlexiPanel Client on the remote device you wish to use and connect to the Windows

PC. *Play / Pause, Next, Previous* and volume control buttons should appear.

4. Press *Alt+Tab* on the Windows PC until iTunes is topmost. Then when you press buttons on the remote device, these instructions are sent to iTunes.

| 💐 iTun  | es Remote                                                                                                    |  |  |  |  |  |
|---------|----------------------------------------------------------------------------------------------------|--|--|--|--|--|
| Step 1: | Start the iTunes application.                                                                                                    |  |  |  |  |  |
| Step 2: | Select the COM port assigned to the Bluetooth Serial Port and press Connect:                                                                                                    |  |  |  |  |  |
| Step 3: | Start up FlexiPanel on your remote device and connect to this computer. The iT unes<br>controls should appear. [You will need to download FlexiPanel Client software for the remote |  |  |  |  |  |
| Step 4: | When you press a button on the remote device, the message gets sent to the topmost window, so use $Alt+Tab$ to bring iT unes to the top. Then use the remote!                       |  |  |  |  |  |
| FlextP  | anel Ltd Wireless creativity for electronics and software applications.                                                                                                    |  |  |  |  |  |

# **Controlling Other Applications**

iTunes Remote sends the keyboard short-cut messages to iTunes, for example *Ctrl+Right* for the *Next* menu item.

To customize iTunes Remote to send commands to other applications, press the Options button on iTunes Remote. You can then select which shortcut keys are sent when each button is pressed.

| off-cut keys below. I                         | he short-cut keys change                                  | s will work right away but y                         | ou will need to restart the      | application to see the built | in names change.                   |
|-----------------------------------------------|-----------------------------------------------------------|------------------------------------------------------|----------------------------------|------------------------------|------------------------------------|
| nviPanel Ltd's paid-fo<br>en web pages semoli | r products offer much, muc<br>ety via Bluetooth. Visit ww | h more for hardware and :<br>willewipanel.com today! | software developers. You         | can diaplay other Window     | e controls, images and             |
| Top Left Bulton<br>Nome                       | Top Right Button<br>Name<br>Next >                        | Big Button<br>Name<br>Play / Pause                   | Mid Left Button<br>Name<br>C Vol | Mid Right Button<br>Name     | Bottom Left Button<br>Name<br>Mute |
| Shortcut Key                                  | Shortcut Key<br>Right Arrow                               | Shortcut Key<br>Page Down                            | Shortout Key<br>Down Anov.       | Shortcut Key                 | Shortout Key<br>Down Arrow         |
| Control                                       | Control                                                   | Control                                              | Control                          | Control                      | Control                            |
| F Shit                                        | IT Shitt                                                  | E Shit                                               | F Shit                           | IT SHIR                      | IT Shit                            |
| IT AR                                         | IT AR                                                     | ⊢ Ak                                                 | E Al                             | I At                         | I⊽ AR                              |